Create the worksheets shown on the following page:

Note: the shaded numbers are all <u>formulas</u> or <u>functions</u>, you do not have to shade them, but do <u>not</u> just type them!

## Sheet 1

Create the WORKSHOP EXPENDITURES spreadsheet. Save the file as YourLastName5a.xls

- Enter the title lines in column A. Center them across columns A-D
- Do not skip columns as you enter data. Widen columns as necessary.
- Use a formula for the difference and copy it down the column.
- **Right align** the column headings in **columns B-D**
- Format the first and last row of numbers as currency with no decimals
- Underline the column headings and the bottom lines as shown.

Sheet 2 Create the TEAM SCORES worksheet.

- Use functions that you can copy down the column and across the row to calculate the totals and averages
- Center the title across columns A-F, widen columns as needed
- Set the **titles point size to 12**
- Center the column headings and values in columns B-F
- Format all the numbers to 1 decimal place
- Italicize the names
- Apply borders as shown

Open your Excel Workbook file use Sheet 1, WORKSHOP EXPENDITURES, to create the chart.

- 1. Select only the **first 3 columns** (**not including the totals**)
- 2. The chart type is column
- 3. The column format is 1 (**clustered column**)
- 4. Add the first line of the chart title and y-axis title
- 5. After the chart is created, select the legend, (click once the Sizing Handles appear)
- 6. Choose Format Selected Legend Placement Bottom
- 7. Select the x-axis
- 8. Choose Format Selected Axis Alignment Text (horizontal) font size 10.
- 9. Click on the title and add the subtitle, adjust the title font to 16 pts, and the subtitle to 11 pts
- 10. Select the y-axis Click once, then once again Add the second title line
- 11. Adjust the y-axis first title font to 14 pts, and the second title line font to 10 pts.
- 12. Save your work!

Chart on Sheet 2

Go to Sheet 2 of your Workbook

- 1. Select only the first 5 columns (do not include totals or averages) (A2:E8)
- 2. The chart type is column
- 3. The chart format is 2 (Stacked column)
- 4. Add the chart title, but no axis titles
- 5. After the chart is created double-click on the chart and select the title
- 6. Change the point size to 14

Use Sheet 1 of your Excel Workbook.

## Workshop Expenditures (in thousands)

| Budget Item    | Budget Expenses |          | <b>Difference</b> |
|----------------|-----------------|----------|-------------------|
| Planning       | \$150.00        | \$122.00 | \$28              |
| Development    | 850             | 925      | (\$75)            |
| Implementation | 1150            | 1025     | \$125             |
| Review         | 300             | 333      | (\$33)            |
| Marketing      | 550             | 534      | \$16              |
| Total          | \$3,000         | \$2,939  | \$61              |

## Use Sheet 2 of your Excel Workbook

| TEAM SCORES |       |                |                    |                 |       |  |  |
|-------------|-------|----------------|--------------------|-----------------|-------|--|--|
| Gymnast     | Vault | Uneven<br>Bars | Floor<br>Exercises | Balance<br>Beam | Total |  |  |
| Tammy       | 8.0   | 8.0            | 6.5                | 9.0             | 31.5  |  |  |
| Emily       | 5.0   | 7.5            | 7.5                | 9.0             | 29.0  |  |  |
| Hannah      | 7.0   | 7.0            | 8.5                | 8.5             | 31.0  |  |  |
| Alexis      | 7.5   | 7.5            | 7.5                | 8.5             | 31.0  |  |  |
| Ashley      | 5.5   | 8.5            | 6.5                | 8.0             | 28.5  |  |  |
| Samantha    | 8.5   | 6.0            | 7.0                | 8.0             | 29.5  |  |  |
| Total       | 41.5  | 44.5           | 43.5               | 51.0            | 180.5 |  |  |
| Average     | 6.9   | 7.4            | 7.3                | 8.5             | 30.1  |  |  |

Charts

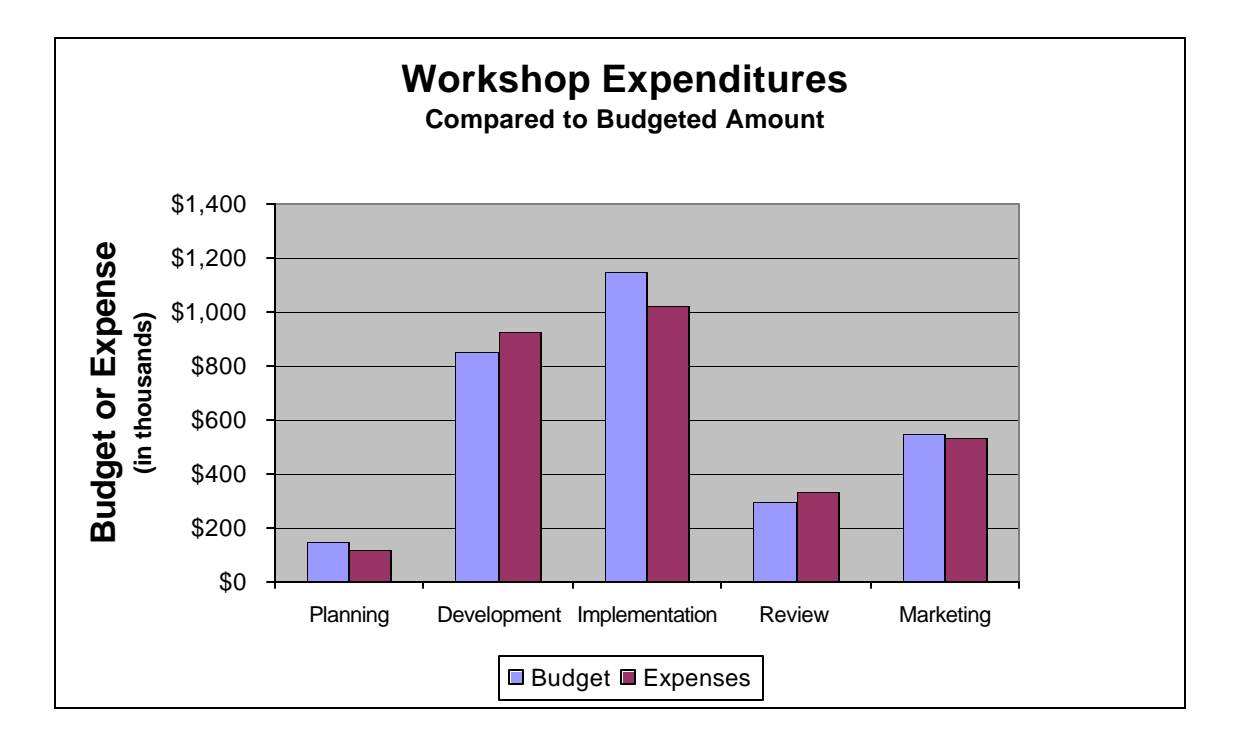

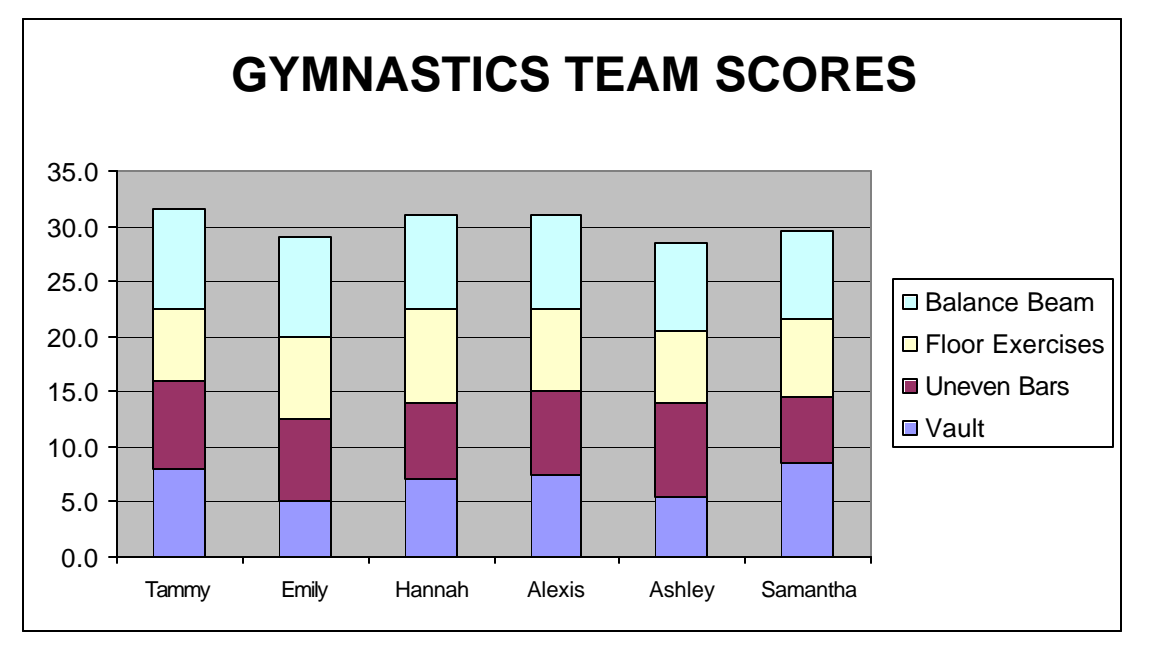